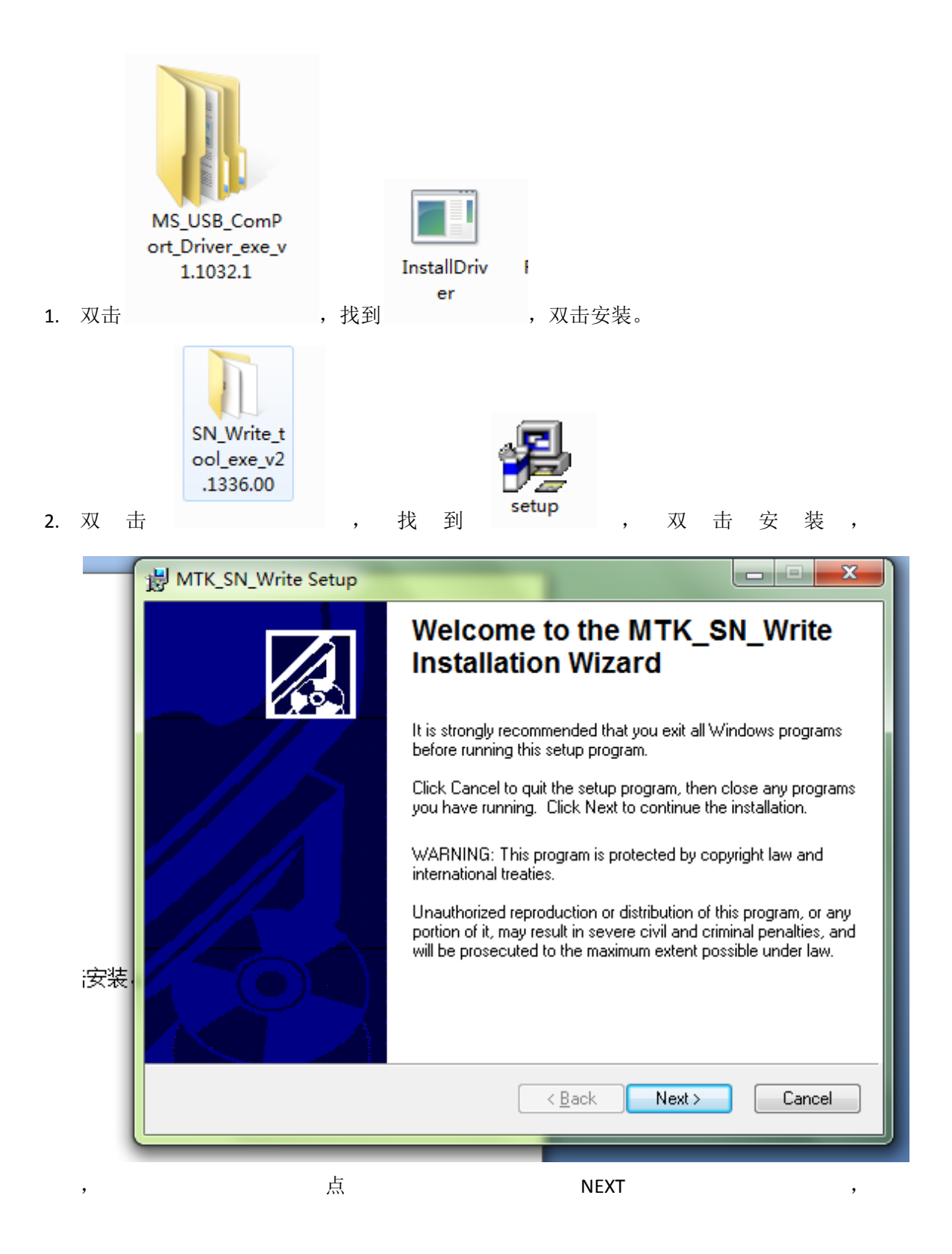

| 岁 MTK_SN_Write Setup                                            |                                                     |
|-----------------------------------------------------------------|-----------------------------------------------------|
| Ready to Install the Application                                |                                                     |
| Click Next to begin installation.                               |                                                     |
| Click the Back button to reenter the the wizard.                | installation information or click Cancel to exit    |
|                                                                 | < <u>B</u> ack Next > Cancel                        |
|                                                                 | NEX                                                 |
| HTK_SN_Write Setup                                              |                                                     |
| Destination Folder<br>Select a folder where the application wil | Il be installed.                                    |
| The installation wizard will install the fi                     | les for MTK_SN_Write in the following folder.       |
| I o install into a different folder, click t                    | he Browse button, and select another folder.        |
| You can choose not to install MTK_S                             | N_Write by clicking Cancel to exit the installation |

| Destination Folder Select a folder where the application will be installed.                                                                                                    |
|----------------------------------------------------------------------------------------------------|
| The installation wizard will install the files for MTK_SN_Write in the following folder.<br>To install into a different folder, click the Browse button, and select another folder.<br>You can choose not to install MTK_SN_Write by clicking Cancel to exit the installation<br>wizard. |
| Destination Folder<br>C:\Program Files\MTK_SN_Write_tool\<br>Browse                                                                                                    |
| < Back Next > Cancel                                                                                                    |

点 NEXT,

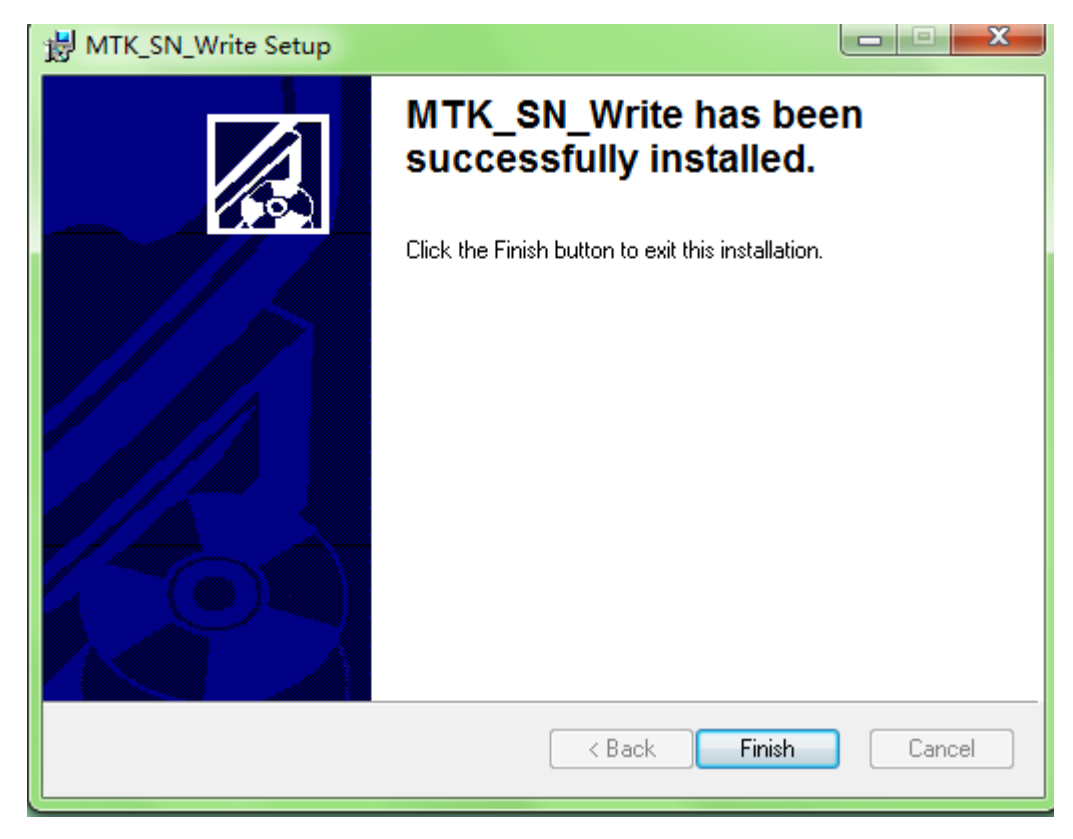

点 Finish。即可在桌面上看到

|    | SN_STATI | 图标。 |          |   |   |   |   |
|----|----------|-----|----------|---|---|---|---|
|    |          |     | SN_STATI |   |   |   |   |
| 3. | 双        | 击   |          | , | 即 | 出 | 来 |

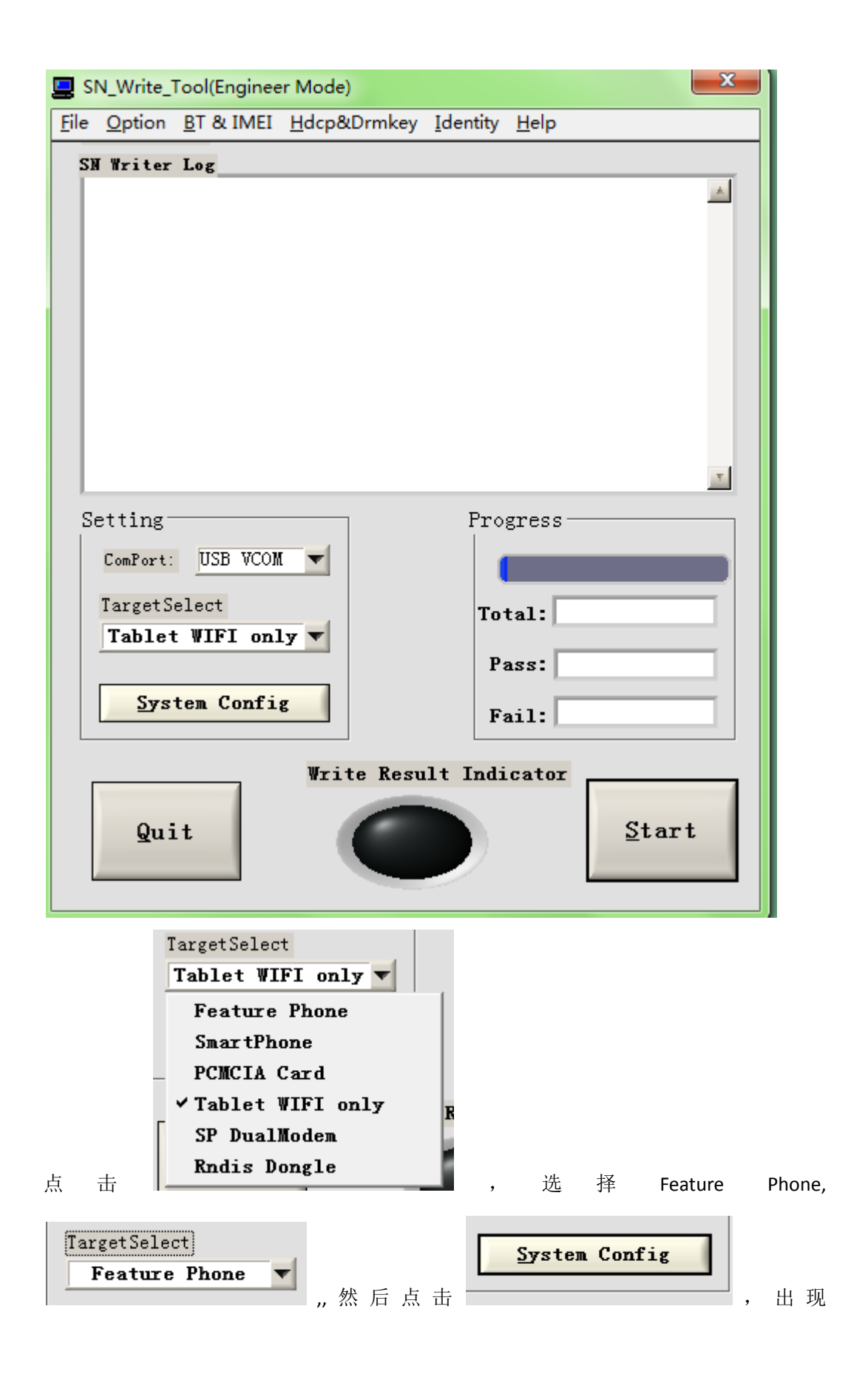

| Operate Config                       |                           |                   |                       |
|--------------------------------------|---------------------------|-------------------|-----------------------|
| Function Select                      | [Header Option            |                   |                       |
| ✓ BarCode                            | Barcode Header            | 1234              | ☐ On/Off              |
| ₩ IMEI                               |                           |                   |                       |
| ₩ BT                                 | BT Addr Header            | 33                | ☐ On/Off              |
| ₩ WIFI Mac adr                       | Wifi Addr Header          | 123456            | <mark>∏ On/Off</mark> |
| ☐ Wifi EEPROM Copy                   |                           |                   |                       |
| IMEI Option                          | IMEI_1 Header             | 123               | On/Off                |
| 🗆 IMEI Check Sum                     |                           |                   |                       |
| 「Dual IMEI                           | IMHI_2 Header             | 123               | 00/0ff                |
| ODual IMEI Same                      |                           |                   |                       |
| Three IMEI                           | IMEI_3 Header             | 103               | ₩ 08/0££              |
| ☐ Four IMEI                          | IMEL_4 Header             | 213               | ₩ 0n/0£f              |
| Data Rasa                            |                           |                   |                       |
| d:\Bin\KHAN50D_11B_W12_32.bin\BPLGUI | nfoCustomAppSrcP_MT6250_S | 500_MAUI_11B_W:   | MD DB_1               |
|                                      |                           |                   |                       |
| [d.\E:x\=:6539_yboxe_k0970\EEL00xEc0 | uelomayy_876539_300_#83_3 | *1301_80_1%_8E    | <u>MB BD_2</u>        |
| or Moonments and Settings/mtK71516/b | esktop\APDB_MI8135_301_A  | LFC. JB6. MF_201. | Ar bb                 |
|                                      |                           |                   | Ōĸ                    |
|                                      |                           |                   |                       |

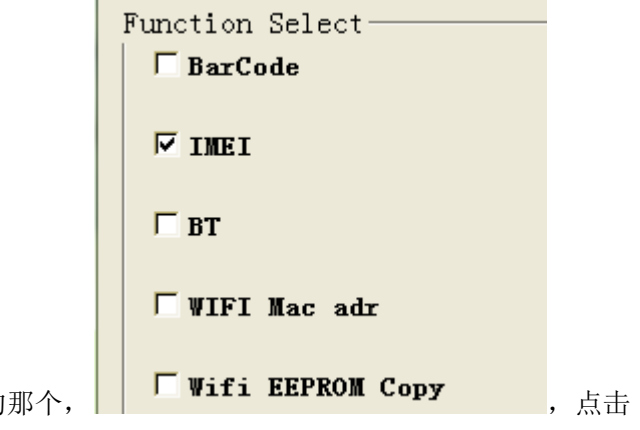

,把其他打勾的点掉,只留 IMEI 的那个,

| 1B_W: <u>MD DB_1</u>                                                           |                |
|--------------------------------------------------------------------------------|----------------|
| 出                                                                              | 现              |
| 🔄 Open Modem Database 🛛 🔍                                                      | 9              |
| Directory<br>History: C:\Program Files\MTK_SN_Write_tool                       |                |
| 查找范围(I): 🌗 MTK_SN_Write_tool 🔹 🖛 🗈 💣 頭▼                                        |                |
| AP BP brom.dll bromapi.dll des.dll                                             |                |
| 文件名 (M): *.* OK<br>文件类型 (T): *.* 取消                                            | . 在杏找范         |
| 1 BPLGUInf                                                                     |                |
| <b>Z05_V1.0.1_外文</b><br>围里找到,双击选择这么                                            | 个文件, 然后        |
| ata Paga                                                                       |                |
| ata base<br>c:\Users\Administrator\Desktop\新建文件夹\Z05_V1.0.1_外文版本_20140425\Z05_ | MD DB_1        |
| d.\Eix\mU6509_x&cx4_k09v2\EFLAUIxEcOveUcmAyy_876539_300_#83_#1301_8D_7&_8F     | <b>MB BB_2</b> |
| or "Doormants and Cattings"mth/1518"Dashtop/APDB_MI8135_C01_ALFC.JB8.MF_201    | AF BB          |
|                                                                                | ŪK             |

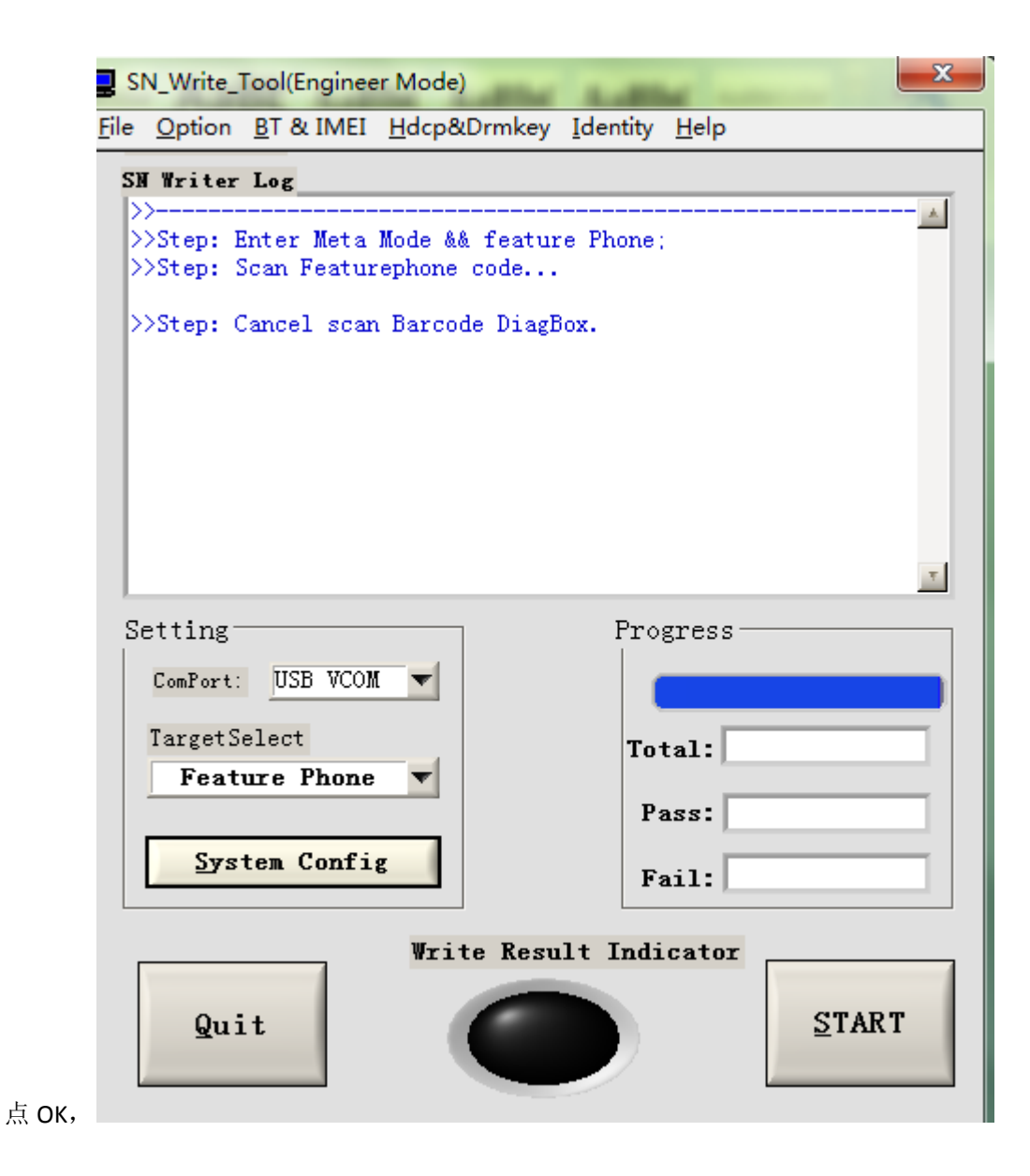

|         | Please scan code | X                |
|---------|------------------|------------------|
|         | BarCode:         | Header string:   |
|         |                  |                  |
|         | IMHI_2:          |                  |
|         | IMEI_3:          |                  |
|         | IMEI_4:          |                  |
|         | BT:              |                  |
|         | VIFI :           |                  |
|         |                  |                  |
|         | Cancel           | Ōĸ               |
| START , |                  |                  |
| MEI_1:  |                  |                  |
| WHI2:   |                  |                  |
| 국교로국내   | 输入 IMEI          | 号,点 OK,然后把手机拨动开关 |